# **IconMotion Icon Animator**

IconMotion lets you place animated icons anywhere on your Windows Desktop. Animations can be placed on Program Manager icons, Norton Desktop Quick Access Group items, minimized windows, or anywhere!

## To place an animated icon:

- o Select the icon you want to place from the list. It will be shown in the Example area.
- o Select the example icon with the *left* mouse button. IconMotion will become minimized so you can view more of your desktop.
- While holding the left mouse button, drag the icon to the desired location. If you want the animation to replace a shell icon or the icon for a minimized program, be sure the cursor is over the icon you're replacing.

*Note:* If you do not want to place the icon anywhere, drop it over the minimized IconMotion window, which now resembles a trash can.

- o Release the mouse button.
- o You can continue to place other icons. When done, press OK to minimize IconMotion.

Note: Pressing Exit will turn off all animations and exit IconMotion.

## To move or remove an animation:

- o Press the Move... button. The cursor will change to resemble a hand.
- o Click on the animation with the *left* mouse button. IconMotion will become minimized so you can view more of your desktop.
- o Drag the icon to its new location. If you want to remove the animation from the desktop, drag it to the minimized IconMotion window.

### To set IconMotion to load automatically whenever you start Windows:

o Press the Autoload button. This will insert a copy of IconMotion into your Startup group.

### To stop IconMotion loading automatically whenever you start Windows:

o Press the Don't load button. This will remove the copy of IconMotion from your Startup group.